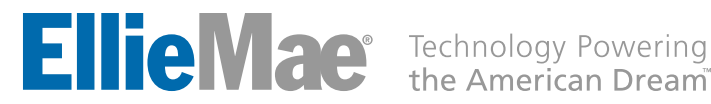

# Radian Direct via Encompass® Administrator Guide

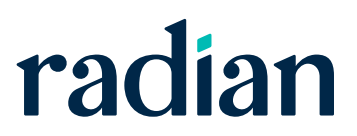

# Contents

| Administrator's Initial Set Up                                    |
|-------------------------------------------------------------------|
| Password Management                                               |
| Rate Quote Only Credentials 4                                     |
| Leveraging Org Codes 4                                            |
| Document Delivery 4                                               |
| Adding Radian to the My Provider's List                           |
| Field Import Mappings                                             |
| Data Entry Information                                            |
| Support                                                           |
| Encompass Support                                                 |
| Radian Support                                                    |
| Radian Settlement Services Inc. Appendix                          |
| Appraisal, Title and Closing Services via Encompass User Guide    |
| Setup Requirements                                                |
| Create New Appraisal Order                                        |
| Title & Closing Services via Encompass <sup>®</sup> <sup>15</sup> |
| Support                                                           |
| Encompass Support                                                 |
| Radian Settlement Services Inc. Support                           |

| Radian      |
|-------------|
| Direct via  |
| Encompass   |
| Admin Guide |

# Administrator's Initial Set Up

## **Password Management**

The Services Password Management within the Company User Set Up allows the Admin to pre-populate the Master Policy Number and assigned credentials for users when selecting Radian as their MI provider.

Select **Settings** from the Encompass Menu option.

Select **Services Password Management** from the Company/User Setup area of the Settings overview.

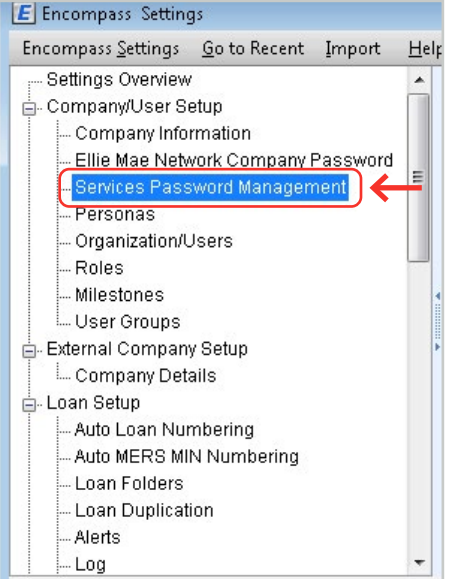

Activate Radian by completing the Account Details.

Contact your **Radian Account Manager** to obtain Master Policy or Branch information.

Click the magnifying glass to Select the Users that will order Rate Quotes and MI Requests through Radian Direct.

| Service Category Mortgage Insurance<br>Provider Name Radian Direct via Encompass 360<br>Description | • |
|----------------------------------------------------------------------------------------------------|---|
| Provider Name Radian Direct via Encompass 360 Description                                           | • |
| Description                                                                                         |   |
|                                                                                                    |   |
| Branch ID                                                                                           |   |
| Branch Password                                                                                     |   |
| Master Policy Number                                                                                |   |
| Selected Users                                                                                      |   |

| Field                | Value                                                       |
|----------------------|-------------------------------------------------------------|
| Service Category     | "Mortgage Insurance"                                        |
| Provider Name        | "Radian Direct via Encompass "                              |
| Branch ID            | <radian provided="" username=""></radian>                   |
| Password             | <radian password="" provided=""></radian>                   |
| Master Policy Number | <radian assigned="" master="" number="" policy=""></radian> |

## **Rate Quote Only Credentials**

Radian offers a separate set of "Rate quote only" credentials that can be used with the Radian Assigned Master Policy Number. These credentials will permit the user to order rate quotes, but will prohibit the user from placing an MI order.

## Leveraging Org Codes

When the Encompass Organization Code is used to identify the lender's branch location, this data can be used by Radian to track origination activity by branch location.

Customers who leverage the Encompass Org code to identify the branch location can provide their data to Radian. This information will allow us to provide you activity by branch location. Without the Org Code, all activity will be associated to the home office location.

#### **Document Delivery**

Customers who plan to submit non-delegated loans via Radian Direct via Encompass will need to establish a secure FTP (SFTP) connection. Administrators should provide their source IP address. The source IP address needed is the IP where delivery of documents will originate. Some lenders may need to provide multiple IP addresses because their offices all have different IP addresses. Additionally, the IP address must be static (dynamic IP addresses cannot be supported). Please provide these IP addresses to <u>ClientConnectivitySupportInbox@radian.com</u>.

Customers who are not known to Radian's whitelist may encounter the following messaging.

To ensure you can submit documents, please provide the IP addresses of where documents originate to Radian's <u>Client</u> <u>Connectivity Team</u>.

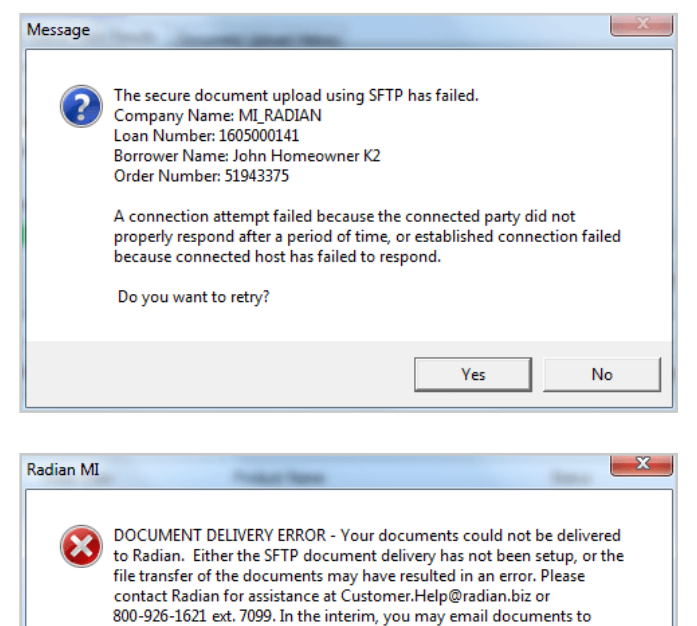

Radian at Intake@radian.biz, or upload via MI Online at

OK

https://www.mionline.biz.

| Radian      |
|-------------|
| Direct via  |
| Encompass   |
| Admin Guide |

# Adding Radian to the My Provider's List

It's quick and easy to add Radian to your list of MI Providers.

Access your list of Available MI Companies by selecting **Order Mortgage Insurance** from the **Services** tab.

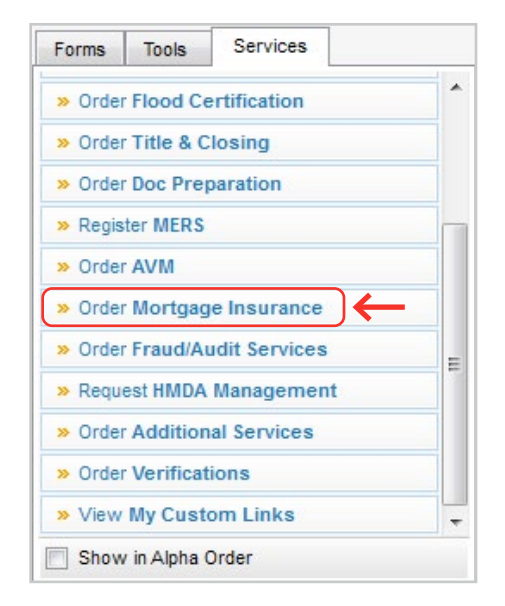

To add Radian Direct via Encompass to the My Providers tab select **Radian Direct via Encompass** from the All Providers tab, then click the **Add to My** List button.

| y Providers All Providers                                   |                                                             |
|-------------------------------------------------------------|-------------------------------------------------------------|
| Select the provider you wish to use and click Submit. To le | arn more about a provider, click the More info link next to |
| Search by Company Name:                                     | Go Rese                                                     |
| Arch MI - Direct                                            | More info                                                   |
| ArchMI - Web                                                | Password Manager More info                                  |
| Essent Guaranty, Inc.                                       | More info                                                   |
| Genworth - Direct Connect                                   | More info                                                   |
| Genworth - Web Connect                                      | More info                                                   |
| MGIC - Direct                                               | More info                                                   |
| MGIC - Loan Center                                          | More info                                                   |
| National MI                                                 | More info                                                   |
| PMI                                                         | Password Manager More info                                  |
| Radian Direct via Encompass 360                             | More info                                                   |
| Radian via Mi Online                                        | Password Manager More info                                  |
| RMIC                                                        | Password Manager More info                                  |
| RMIC Streamlined                                            | More info                                                   |

A pop up box message confirms that the Radian Direct via Encompass has been added to the My Providers tab. Click **OK**.

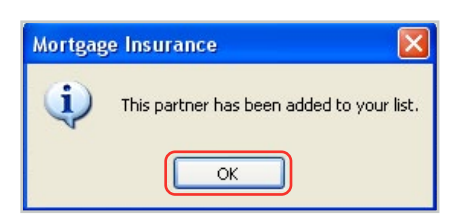

Radian Direct via Encompass will now appear on the My Providers tab.

# Field Import Mappings

| Radian                                          | Encompass                      | Field ID populated        |  |
|-------------------------------------------------|--------------------------------|---------------------------|--|
| Initial Premium Rate                            | MIP Funding/ Guarantee         | 1107                      |  |
| First Renewal Rate                              | Periodic factors %             | 1199                      |  |
| First Renewal Duration Months                   | Months of adjustment           | 1198                      |  |
| Second Renewal Rate                             | Periodic factors %             | 1201                      |  |
| Second Renewal Duration Months                  | Months of adjustment           | 1200                      |  |
| Upfront Premium Amount                          | Amount paid in cash            | 1760                      |  |
| MI Certificate Number                           | File #                         | VEND.X167                 |  |
| Radian                                          | MI Company Name Type           | L248, ULDD.X134           |  |
| Non-deferred Monthly Initial Premium            | Prepaid Amount                 | 1209                      |  |
| Deferred Indicator                              | Prepaid                        | 2978                      |  |
| Premium Paid By                                 | Lender Paid Mortgage Insurance | 3533                      |  |
| Payment Plan –<br>MI Duration Type              | Payment Frequency              | CASASRN.X154              |  |
| Renewal Option –<br>MI Renewal Calculation Type | Renewal Option                 | CASASRN.X150              |  |
| Premium Source –<br>MI Premium Payment Type     | Premium Source                 | CASASRN.X158;<br>ULDD.X49 |  |
| Refundable –<br>MI Premium Refundable Type      | MI Refundable Option           | CASASRN.X146              |  |
| Date imported order sent to Radian              | MI Ordered Date                | 2308                      |  |
| Date order imported into Encompass              | MI Received Date               | 2309                      |  |
| Coverage %<br>MI Coverage Percent               | MI Coverage<br>PMI Coverage    | 430; ULDD.FNM.430         |  |

# Data Entry Information

| Order Form Field               | Type of input                                                                                                    | How to Enter                                                                                                    |
|--------------------------------|----------------------------------------------------------------------------------------------------|----------------------------------------------------------------------------------------------------|
| Master Policy Number           | Open text                                                                                                    | Provided by Radian.<br>See Initial Interface Set Up.                                                                                                    |
| Branch ID                      | Open text                                                                                                    | Provided by Radian.<br>See Initial Interface Set Up.                                                                                                    |
| Branch Password                | Open text                                                                                                    | Provided by Radian.<br>See Initial Interface Set Up.                                                                                                    |
| Save Login Information         | Open text                                                                                                    | Save credentials for pre-population on future orders.                                                                                                    |
| User Support Materials         |                                                                                                    | Link to Radian's Encompass User Guides.                                                                                                    |
| New to Radian                  |                                                                                                    | Link to Radian.com website.                                                                                                    |
| Order Tab                      |                                                                                                    |                                                                                                    |
| Request Type *                 | Rate Quote<br>Delegated<br>Non-Delegated<br>Express Track<br>Contract Underwrite with MI<br>Contract Underwrite                                                                              | <ul> <li>Selected by the User.</li> <li>The request type options will update after key milestones:</li> <li>Rate Quotes can be requested at any time.</li> <li>Once documents have been provided for non-delegated and express track options, the delegated option is no longer available.</li> </ul> |
| Mortgage Insurance Information | ation                                                                                                    |                                                                                                    |
| Coverage % *                   | Numeric value: Range 6–35                                                                                                    | Defaulted to GSE Standard<br>Coverage but may be edited.                                                                                                    |
| Premium Source *               | Borrower Paid<br>Lender Paid                                                                                                    | Defaulted to Borrower Paid but may be edited.                                                                                                    |
| Payment Plan *                 | Monthly<br>Annual<br>Single<br>Split 0.25% upfront<br>Split 0.50% upfront<br>Split 0.75% upfront<br>Split 1.00% upfront<br>Split 1.25% upfront<br>Split 1.50% upfront<br>Split 1.75% upfront | Defaulted to Monthly but may be edited.                                                                                                    |
| Refundable *                   | Refundable<br>NonRefundable                                                                                                    | Defaulted to NonRefundable,<br>but may be edited.                                                                                                    |
| Deferred                       | Yes/No                                                                                                    | Defaulted to Yes.                                                                                                    |
| Financed Premium               | Yes/No                                                                                                    | Defaulted to No but may be edited on Single or SplitEdge.                                                                                                    |

#### Required fields are identified with a red asterisk (\*).

| Order Form Field                   | Type of input How to Enter                                                   |                                                                                    |  |  |  |
|------------------------------------|------------------------------------------------------------------------------|------------------------------------------------------------------------------------|--|--|--|
| Mortgage Insurance Information (   | continued)                                                                   |                                                                                    |  |  |  |
| Renewal Option *                   | Constant(Level)<br>Declining/Amortizing)<br>No Renewals                      | Defaulted to Constant but may be edited.                                           |  |  |  |
| LP Purchase Eligibility            | Eligible<br>Ineligible<br>Eligible A Plus                                    | Selected by the User.                                                              |  |  |  |
| LP Credit Risk Class               | Accept Caution                                                               | Selected by the User.                                                              |  |  |  |
| DU Recommendation                  | Approve/Eligible<br>Approve/Ineligible<br>Refer with Caution<br>Out of Scope | Selected by the User.                                                              |  |  |  |
| Third Party Originator Information |                                                                              |                                                                                    |  |  |  |
| Loan Information                   |                                                                              |                                                                                    |  |  |  |
| Rate Quote ID                      |                                                                              | May be selected from the drop<br>down or a quote ID may be entered<br>by the User. |  |  |  |
| Non Traditional Credit             |                                                                              | Selected by the User.                                                              |  |  |  |
| Relocation loan                    |                                                                              | Selected by the User.                                                              |  |  |  |
| Special Program                    |                                                                              | Input by the User.                                                                 |  |  |  |
| Special Pricing                    |                                                                              | Input by the User.                                                                 |  |  |  |
| LCA Risk Score                     |                                                                              | Input by the User                                                                  |  |  |  |
| Investor                           |                                                                              | Contract Underwriting Only.<br>Input by the User.                                  |  |  |  |
| Investor Program Name              |                                                                              | Contract Underwriting Only.<br>Input by the User.                                  |  |  |  |
| Comments                           |                                                                              | Input by the User.                                                                 |  |  |  |

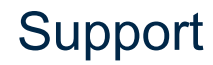

## **Encompass Support**

Detailed information about Encompass functionality is available to the Admin from the Encompass Help menu, the Encompass Resource Center and Encompass Customer Support at 800.777.1718.

## **Radian Support**

Assistance with Radian Direct via Encompass technical issues should be directed to Client Connectivity at: <u>ClientConnectivitySupportInbox@radian.com</u>

# Radian Settlement Services Inc. Appendix

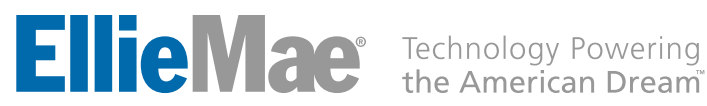

# Radian Settlement Services Inc. Appraisal, Title and Closing Services via Encompass User Guide

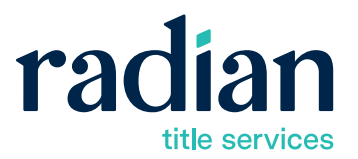

| Radian        |
|---------------|
| Settlement    |
| Services Inc. |
| via Encompass |
| User Guide    |

# **Setup Requirements**

In order to use the Encompass Radian Settlement Services Inc. integration, your company must be configured with Radian Settlement Services Inc. Provide Radian Settlement Services Inc. with your Encompass Client ID and contact email address to complete the setup process.

# **Create New Appraisal Order**

Login to Encompass and create a new loan. Once you are working in a loan file, follow these instructions:

#### 1. Create New Appraisal Order

Login to Encompass and create a new loan.

Once you are working in a loan file, on the panel at bottom left, select the **Services** tab, then click **Order Appraisal**.

| Encompass View Loan For                                                         | ms Verifs                        | Tools Servic                                                                                              | es Help                        |                            |               |                                |                       |                       |
|---------------------------------------------------------------------------------|----------------------------------|----------------------------------------------------------------------------------------------------|--------------------------------|----------------------------|---------------|--------------------------------|-----------------------|-----------------------|
| Home Pipeline Loan Tra                                                          | les Contact                      | s Dashboard                                                                                               | Reports                        |                            |               |                                |                       |                       |
| Sorrowers User Guide                                                            |                                  | - 2                                                                                                    |                                |                            |               |                                |                       | _                     |
| 55 South Drive<br>Pittsburgh, PA 15213                                          | 1"<br>Loa                        | Luan #. 1610000<br>n Amount: \$500,0                                                                      | 093<br>00.00                   | LTV. /<br>DTI: /           |               | Rate                           | r.<br>Not Locked      |                       |
| Alerto & Messages Log                                                           | D                                | Borrower Su                                                                                               | mmary - Origin                 | ation                      |               |                                |                       |                       |
| File Started     Closing Checklist Complete ex     USPS Address Verification ex | 10/12/16<br>10/15/16<br>10/15/16 | Channel<br>Current Status                                                                                 | Active Loan                    | ~                          |               |                                | Application Date      | 10/12/2016            |
| Send to processing                                                              | Tarrario                         | Borrower Inf                                                                                              | ormation                       |                            |               | No co-applican                 | t .                   | Order Frau            |
| Cond. Approval                                                                  |                                  | Borrower                                                                                                  |                                | 6                          | 3 @           | Co-Borrower                    | Cop                   | y From Borrow         |
| Resubmittal     Approval     Ready for Docs                                     |                                  | Type<br>First Name                                                                                        | User                           |                            | ~             | Type First Name                |                       |                       |
| Euroding                                                                        |                                  | Last Name<br>SSN                                                                                          | Guide                          | Suffix                     |               | Middle<br>Last Name<br>SSN     |                       | Suffix [              |
| Completion                                                                      |                                  | DOB<br>Home Phone                                                                                         | //<br>123-123-5648             | 3                          |               | DOB //<br>Home Phone           | a                     | j                     |
| Forms Tools Services                                                            |                                  | Work Phone<br>Cell<br>Mantal Status                                                                       |                                |                            |               | Work Phone Cell Marital Status |                       | )<br> <br>]           |
| » Order Credit Report                                                           | - A                              | Home E-mail                                                                                               | userguide@gm                   | ail.com                    |               | Home E-mail                    |                       |                       |
| Access Lenders     Search Product and Pricing                                   | _                                | Work E-mail                                                                                               |                                |                            |               | Work E-mail                    |                       |                       |
| Request Underwriting                                                            |                                  | Social Securi<br>Borrower                                                                                 | ty Number Veri                 | ification                  |               | Co-Borrower                    |                       |                       |
| » Order Appraisal                                                               | _                                | The Purpose o                                                                                             | The Purpose of the Transaction |                            |               | The Purpose of the Transaction |                       |                       |
| Order Title & Closing     Order Doc Preparation                                 |                                  | This consent is                                                                                           | i valid for                    | 60 days<br>Banking Service | ,             | This consent is va             | lid for 60<br>rice Ba | days<br>nking Service |
| * Register MERS                                                                 |                                  | Background Check License Requirement Background Check License Re<br>Credit Check Other Credit Check Other |                                |                            | ense Requirem |                                |                       |                       |

#### 2. The Order Appraisal Window Appears

Select the **All Providers** tab and choose **Radian Settlement Services Inc.** 

| ppraisal - Partner API Debug Mode  |        | - O <b>X</b> |
|------------------------------------|--------|--------------|
| All Providers                      |        |              |
| Select a provider and click Submit |        |              |
| Radian Settlement Services Inc.    |        |              |
|                                    |        |              |
|                                    |        |              |
|                                    |        |              |
|                                    |        |              |
|                                    |        |              |
|                                    |        |              |
|                                    |        |              |
|                                    |        |              |
|                                    |        |              |
|                                    |        |              |
|                                    | Submit | Cancel       |
|                                    |        |              |

#### 3. Appraisal Order Request Form

The **Order** tab opens. Borrower, loan information, loan purpose and property type will be prepopulated into this screen. You can edit and enter information on this screen, as well.

To edit and enter information, select the desired **Product(s)**; stipulate **Occupancy** information; supply a **Due Date** if needed within a specific time period; enter an **FHA Case Number** (in XXX-XXXXXX number format), write an **Order Comment**, if any additional requirements are needed and upload a document, if required.

Choose the **Submit Order** button to place the order.

#### 4. Select the Contacts Tab

Borrower and loan information will be pre-populated into this screen. You can enter information on this screen as well.

To enter information, type into the desired text fields under the highlighted categories.

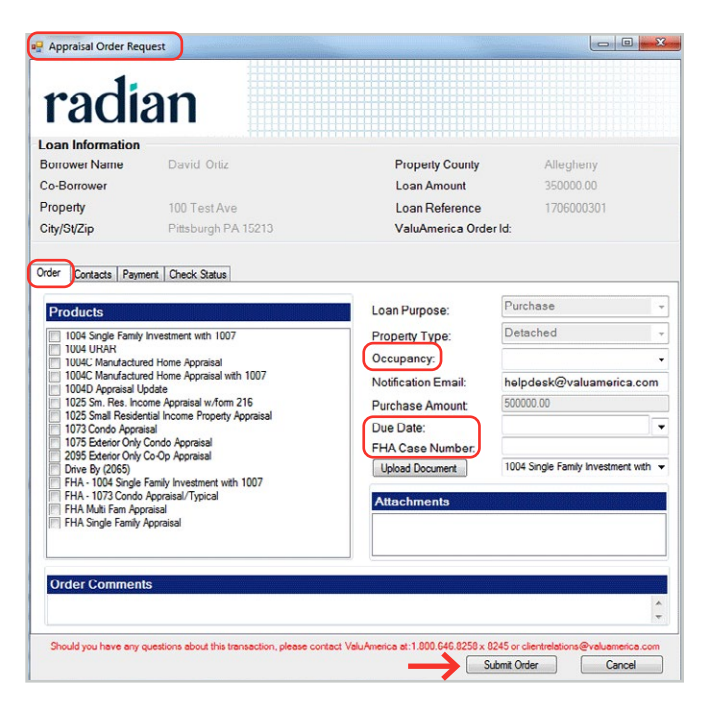

| Property               | 100 Test Ave                                       | Loan Reference                                | 1706000301                        |
|------------------------|----------------------------------------------------|-----------------------------------------------|-----------------------------------|
| ity/St/Zip             | Pittsburgh PA 15213                                | ValuAmerica Order Id:                         |                                   |
| $\frown$               |                                                    |                                               |                                   |
| dor Contacts Pa        | yment Check Status                                 |                                               |                                   |
| Borrower               |                                                    | Co-Borrower                                   |                                   |
| First Name             | David                                              | First Name                                    |                                   |
| Last Name              | Ortiz                                              | Last Name                                     |                                   |
| Home Phone             | 211-215-4542                                       | Home Phone                                    |                                   |
| Work Phone             | 212-124-1512                                       | Work Phone                                    |                                   |
| Cell Phone             |                                                    | Cell Phone                                    |                                   |
| Email                  | test@test.com                                      | Email                                         |                                   |
|                        | _                                                  |                                               |                                   |
| Seller                 |                                                    | Realtor/Other                                 |                                   |
| First Name             |                                                    | First Name                                    |                                   |
| Last Name              |                                                    | Last Name                                     |                                   |
| Home Phone             |                                                    | Home Phone                                    |                                   |
| Work Phone             |                                                    | Work Phone                                    |                                   |
| Cell Phone             |                                                    | Cell Phone                                    |                                   |
| Email                  |                                                    | Email                                         |                                   |
| or enter into property | , contact:                                         | Special Instructions                          |                                   |
|                        | a questions shout this transaction plasses contain | act ValuAmerica at 1 900 646 9259 x 9245 or   | clienteralations @uslumerica.c    |
| Should you have an     | ly questions about this transaction, please con    | dot valu/vilenca at. 1.000.040.0230 X 0243 01 | Circi in ciduoris (* valuarienca. |

#### 5. Select the Payment Tab

To enter information, type into the desired text fields under the highlighted category. Credit card payment information is optional while placing orders. Otherwise, you can select **Submit Order** to place your appraisal order.

Payment details can also be entered and submitted later by returning to this form and clicking on the **Update Order** button.

| oporty               | 100 Test Ave                            | Los                       | in Reference               | 1706000301               |
|----------------------|-----------------------------------------|---------------------------|----------------------------|--------------------------|
| y/St/Zip             | Pittsburgh PA 15213                     | Val                       | uAmerica Order Id:         |                          |
|                      |                                         |                           |                            |                          |
| a Curitacts Paymo    | ont Cheuk Status                        |                           |                            |                          |
|                      |                                         |                           |                            |                          |
| Credit Account I     | nformation                              |                           |                            |                          |
| orealerteeouner      | monnuuon                                |                           |                            |                          |
| Account Holder Fi    | rst Name                                |                           |                            |                          |
| A                    | at Name                                 |                           |                            |                          |
| Account Holder La    | astiname                                |                           |                            |                          |
| Payment Type:        |                                         | -                         |                            |                          |
| Credit Card Numb     | er                                      |                           |                            |                          |
| Card Security Cod    | le                                      |                           |                            |                          |
| Expiration(MM/YY     | YY) -                                   | -                         |                            |                          |
| Billing Address      |                                         |                           |                            |                          |
|                      |                                         |                           |                            |                          |
| City                 |                                         | Str                       | Tin                        |                          |
| City                 |                                         | 516                       | ite Zip                    |                          |
|                      |                                         |                           |                            |                          |
|                      |                                         |                           |                            |                          |
|                      |                                         |                           |                            |                          |
| hould you have any q | Jestions about this transaction, please | contact ValuAmerica at: I | .800.646.8258 x 8245 or cm | entrelations@valuamenca. |
|                      |                                         |                           | Submit Orde                | Cancel                   |

#### 6. Select the Check Status Tab

The Check Status tab permits the user to view Order Status, **Order History and Comments** History.

| Property   | 100 Te                           | est Ave                                                                                                    |         | Loan Reference                   | 17        | 06000301              |
|------------|----------------------------------|----------------------------------------------------------------------------------------------------|---------|----------------------------------|-----------|-----------------------|
| City/St/Zi | P Pittsbu                        | irgh PA 15213                                                                                                    |         | ValuAmerica Order Id:            | 22        | 74098632              |
|            | _                                | _                                                                                                    |         |                                  |           |                       |
| Order Cor  | ntacts Payment Check :           | Status                                                                                                    |         |                                  |           |                       |
|            |                                  |                                                                                                    |         |                                  |           |                       |
| Orde       | er Status                        |                                                                                                    |         |                                  |           |                       |
|            | Date                             | Order No.                                                                                                    |         | Product                          |           | Status                |
| P.0        | 6/14/2017 10.10.29 AM            | 2274098632                                                                                                    |         | 1004 URAR                        | Order F   | Received              |
|            |                                  |                                                                                                    |         |                                  |           |                       |
|            |                                  |                                                                                                    |         |                                  |           |                       |
| _          |                                  |                                                                                                    |         |                                  |           |                       |
| Orde       | er History                       |                                                                                                    | Cu      | omments History                  |           |                       |
|            | Description                      | Date                                                                                                    |         | Comment                          |           | Date                  |
| + (        | Order Received                   | 6/14/2017 10:10:29 AM                                                                                            |         | Hello ValuAmerica! New Test      | Order!    | 6/14/2017 10:10:29 AM |
|            |                                  |                                                                                                    |         |                                  |           |                       |
|            |                                  |                                                                                                    |         |                                  |           |                       |
|            |                                  |                                                                                                    |         |                                  |           |                       |
|            |                                  |                                                                                                    |         |                                  |           |                       |
|            |                                  |                                                                                                    |         |                                  |           |                       |
|            |                                  |                                                                                                    |         |                                  |           |                       |
|            |                                  |                                                                                                    |         |                                  |           |                       |
| 0.11       | a designed and the second second | and the second second second second second second second second second second second second second second second |         |                                  |           |                       |
| Should ye  | ou nave any questions aboi       | it this transaction, please contact                                                                              | vaiuAme | nca at: 1 800 646 8258 x 8245 or | cientrela | tionsigvaluamenca.com |
|            |                                  |                                                                                                    |         | update (                         | JUCI      | Cancer                |

NOTE: Documents would not be

led to eFolder

into Encompass,

& Closing Order

Update Order

Cancel

ne loan file created,

#### 7. Confirmation Email

Once the appraisal is completed, an automatic email message is sent to the Client's contact email address.

When you receive this email, you can open Encompass, locate, open the loan file created, and go to the Appraisal Order Request form. You will see text displayed near top of screen letting you know that the completed appraisal documents are available in eFolder.

| Borrower Name                          | Martin Goat                | and goes to the <i>Title</i> | & Closing      |
|----------------------------------------|----------------------------|------------------------------|----------------|
| Property                               | 1 Goat Ave                 | Request form.                |                |
| City/St/Zip                            | Pittsburgh PA 15213        | ValuAmerica Orde             | erld: 22740986 |
| Order Contacts Payme                   | ent Check Status           |                              |                |
| Products                               |                            | Loan Purpose:                | Purchase       |
| 1004 Single Family I                   | nvestment with 1007        | Property Type:               | Detached       |
| V 1004 URAR<br>1004C Manufacture       | d Home Appraisal           | Occupancy:                   |                |
| 1004C Manufacture                      | d Home Appraisal with 1007 | Notification Email:          |                |
| 1025 Sm. Res. Inco                     | me Appraisal w/form 216    | Purchase Amount:             | 150000.00      |
| 1073 Condo Apprais                     | al                         | Due Date:                    |                |
| 2095 Exterior Only C                   | Co-Op Appraisal            | FHA Case Number.             |                |
| Drive By (2065)<br>FHA - 1004 Single F | amily Investment with 1007 | Upload Document              | 1004 URAR      |
| FHA - 1073 Condo A                     | Appraisal/Typical          | Attachments                  |                |
| FHA Single Family A                    | ppraisal                   |                              |                |
|                                        |                            |                              |                |
|                                        |                            |                              |                |
|                                        |                            |                              |                |

💀 Appraisal Order Request

#### 8. eFolder

The eFolder is located under the Loan tab within Encompass.

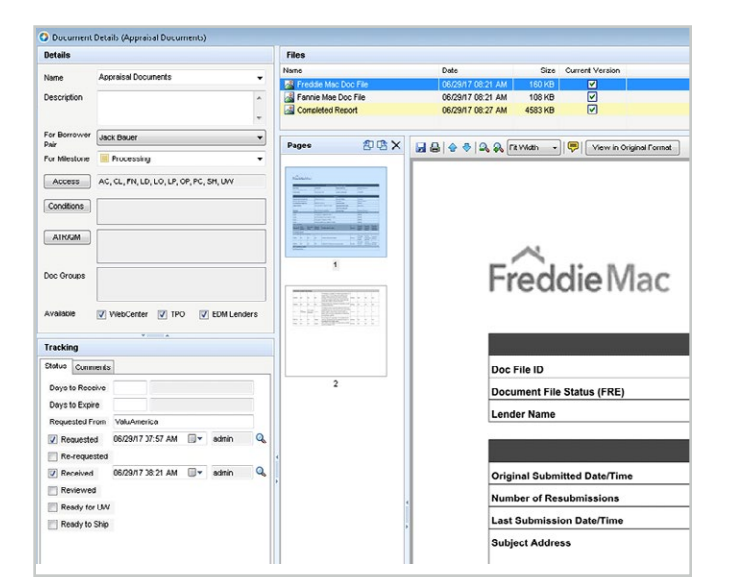

# Title & Closing Services via Encompass®

Login to Encompass and create a new loan. Once you are working in a loan file, follow these instructions:

#### 1. Create New Title & Closing Order

Login to Encompass and either create a new loan or open an existing loan.

Once you are working in a loan file, on the panel at bottom left, select the **Services** tab, then click **Order Title & Closing**.

### 2. Order Title & Closing Window Appears

Select the *All Title Companies* tab and choose **Radian Settlement Services Inc.** 

| Encompass View Loan For                                           | ms Verifs            | Tools Servic                       | es Help            |                         |      |                                           |                   |                                 |                     |
|-------------------------------------------------------------------|----------------------|------------------------------------|--------------------|-------------------------|------|-------------------------------------------|-------------------|---------------------------------|---------------------|
| Home Pipeline Loan Tra                                            | des Contacts         | Dashboard                          | Reports            |                         |      |                                           |                   |                                 |                     |
| 8 Borrowers Tim Thomas                                            |                      | • 8                                |                    |                         |      |                                           |                   |                                 |                     |
| 655 Atwood St<br>Pittsburgh. PA 15213                             | 1ª Loan              | .oan #: 1610000<br>Amount: \$100.0 | 00.00<br>00.00     | LIV: /<br>DTR /         |      | Ra<br>Ĉ                                   | ite:<br>Not Locke | d                               |                     |
| Alerte & Meccagee Log                                             | D.                   | Borrower Su                        | mmary - Originat   | ion                     |      |                                           |                   |                                 |                     |
| Closing Checklist Complete ex                                     | 10.05/16<br>10.08/16 | Channel<br>Current Status          | Active Lean        | <b>v</b>                |      |                                           | Applicatio        | n Date<br>Date                  | 10/05/201           |
| Send to processing     Submittel                                  | Televine             | Borrowcr Ini                       | ormation           |                         |      | No co-applica                             | ant               |                                 | Order Fr            |
| 🥮 Cond. Approval                                                  |                      | Borrower                           |                    |                         | 83 3 | Co-Borrower                               | 83                | Copy                            | From Borro          |
| Kesubnittal     Approval     Ready for Doce     Docs Out          |                      | Typc<br>First Name<br>Middle       | Tim                |                         |      | Typc<br>First Name<br>Middle              |                   |                                 |                     |
| <ul> <li>Funding</li> <li>Shipping</li> <li>Purchasing</li> </ul> |                      | Last Name<br>SSN                   | Thomas             | Suffi                   | x 🛄  | Last Name<br>SSN                          |                   |                                 | Suffix              |
| Completion     Forms Tools Services                               | * manit A            | Home Phone<br>Work Phone<br>Cell   | 8<br>544-512-8486  |                         |      | Nin H<br>Home Phone<br>Work Phone<br>Cell |                   | 1<br>1<br>1<br>1<br>1<br>1<br>1 | ]                   |
| » Order Credit Report                                             | -                    | Marital Status<br>Home E-mail      | tthomas@qmail.co   | om                      |      | Marital Status                            |                   | ~                               |                     |
| Search Product and Pricing                                        |                      | Yound Young                        | tu Kumber Verfe    | ation                   |      |                                           |                   |                                 |                     |
| » Request Underwriting                                            | =                    | Borrowor<br>The Purpose of         | the iransaction    | Lauon                   |      | Co-Borrowor                               | he iransaci       | ion                             |                     |
| » Order Flood Certification                                       |                      | Seeking a more                     | tgage from the con | ipany                   |      | Seeking a mortg                           | age from th       | e compa                         | ny                  |
| » Order Title & Closing<br>» Order Doc Preparation                | $\leftarrow$         | This consent is                    | s valid for        | 60 days<br>Sanking Serv | ice  | This consent is v                         | ralid for         | 60<br>Bar                       | days<br>king Servic |

| My Title Companies All Title Companies      |                           |
|---------------------------------------------|---------------------------|
| Search Title Companies By                   |                           |
| Company Name                                | Service Area PA 👻         |
| Company Location PA - Allegheny             | -                         |
| Search Clear                                | Add to My Title Companies |
| Company Name                                | Profile                   |
| Town Sauara Titla - Latituda                | More Info                 |
| TrapStar, National, Title & Latitude        | More Info                 |
| UCS Closing Services, Inc.                  | More Info                 |
| Radian Settlement Services Inc.             | More Info                 |
| ValuTrust Title                             | More Info                 |
| Vantage Point Title                         | More Info                 |
| Victory Title - Latitude                    | More Info                 |
| Waco Title- Latitude                        | More Info                 |
| Ward & Taylor - Latitude                    | More Info                 |
| Watson Title Service of N. FL, Inc Latitude | More Info                 |
| Watson Title Services, Inc Latitude         | More Info                 |
|                                             |                           |

3. My Title Companies Tab Select Radian Settlement Services Inc. Choose Next.

| Company Name Pr<br>Chicago Tatle (National Directory) M<br>Tirst American Tatle M<br>Mortgage Connect Tatle M<br>Nortgage Connect Tatle M<br>Nortgaging Tatle Latitude M<br>Statlan Settlement Services Inc. M<br>ValuTrust Tatle M                                                                                                    | Profile   |                                    |
|----------------------------------------------------------------------------------------------------|-----------|------------------------------------|
| Chicago Tâle (National Directory) M.<br>Tirst American Tâle M.<br>Juberty Tâle - Lotăvde M.<br>Nortgage Connect Tâle M.<br>Professional Tâle - Latăvde M.<br>Nortessional Tâle - Latăvde M.<br>Kadian Settlement Services Inc. M.<br>Valut Trust Tâle M.                                                                                                    |           | Company Name 🔺                     |
| Tirst American Title Million American Title Million American Title Million American Title Million American Million American Million American Million Settlement Services Inc. Million Settlement Services Inc. Million American Million American Mil | More Info | Chicago Title (National Directory) |
| Liberty Title - Latitude M<br>Mortgage Connect Title M<br>Professional Title - Latitude M<br>It is Source M<br>Radian Settlement Services Inc. M<br>ValuTrust Title M                                                                                                    | More Info | First American Title               |
| Mortgage Connect Tille M<br>Professional Tille - Latitude M<br>Itile Source M<br>Radian Settlement Services Inc. M<br>ValuTrust Title M                                                                                                    | More Info | liberty Title - Latitude           |
| Yrofessional Title - Latitude Mi<br>Title Source Mi<br>Kadian Settlement Services Inc. Mi<br>YaluTrust Title Mi                                                                                                    | More Info | Nortgage Connect Title             |
| Itle Source M<br>Radian Settlement Services Inc. M<br>ValuTrust Tale M                                                                                                    | More Info | Professional Title - Latitude      |
| kadian Settlement Services Inc. Mi<br>JahuTrust Title Mi                                                                                                    | More Info | Title Source                       |
| /aluTrust Title M                                                                                                    | More Info | tadian Settlement Services Inc.    |
|                                                                                                    | More Info | /aluTrust Title                    |
|                                                                                                    |           |                                    |
|                                                                                                    |           |                                    |

## 4. Title & Closing Order Request Screen

The **Order** tab opens. Borrower, loan information, loan purpose, property type and purchase amount will be pre-populated into this screen.

To edit and enter information, select the desired **Product(s)**; stipulate **Occupancy** information; write an **Order Comment**, if necessary; and upload a document, if required.

| Title & Closing Orde | a Request        |                                    |                      |       |
|----------------------|------------------|------------------------------------|----------------------|-------|
| <b>a</b> d           | ian              |                                    |                      |       |
| oan Information      |                  |                                    |                      |       |
| orrower Name         | Title Test 1     | Property County                    | Allegheny            |       |
| o-Borrower           |                  | Loan Amount                        | 225000.00            |       |
| roperty              | 4598 David Drive | Loan Reference                     | 1811000570           |       |
| ty/St/Zip            | Pittsburgh PA    | File Number                        |                      |       |
| Upload Document      |                  | Occupancy:                         | Owner                |       |
| Property Report      |                  | <ul> <li>Property Type:</li> </ul> | Detached             |       |
| Anochmonto           |                  | Occupancy.                         | helmlesk@unhamerica  |       |
| Allachments          |                  | Notification Email:                | neipuesk@voluumencu. | com,  |
|                      |                  | Purchase Amount:                   |                      |       |
|                      |                  | Closing Date/Time:                 |                      |       |
|                      |                  | Generate Quote:                    | Click Here           |       |
|                      |                  |                                    |                      |       |
|                      |                  |                                    |                      |       |
| Order Comment        |                  | and the way and                    |                      |       |
| EST Urder Comment    |                  |                                    |                      | 1     |
|                      |                  |                                    |                      |       |
|                      |                  |                                    |                      | 1.1.4 |
|                      |                  |                                    |                      |       |

Property County

Loan Reference

File Number

Co Borrowo

First Name Last Name

Hone Phone

Work Phone

Cell Phone

tealtor/

First Name

Last Name

Home Phone

Work Phone Cell Phone

Email Spec

Email

Loen Amount

## 5. Select the Contact Tab

Borrower and loan information will be prepopulated into this screen. You can enter information on this screen, as well.

To enter information, type into the desired text fields, under the highlighted categories.

#### 6. Confirmation Email

Once the applicable title and closing documents are completed, an automatic email message is sent to the Client's contact email address.

When you receive this email, you can open Encompass, locate, open the loan file created, and go to the **Title & Closing Order Request** form. You will see text displayed near top of screen letting you know that the completed appraisal documents are available in eFolder.

| Title & Closing Orde | ian              | NOT<br>autor<br>unles<br>locat | E: Docu<br>maticall<br>ss the u<br>es and |
|----------------------|------------------|--------------------------------|-------------------------------------------|
| Borrower Name        | Title Test 1     | and                            | joes to                                   |
| Co-Borrower          |                  | Requ                           | iest forr                                 |
| Property             | 4598 David Drive |                                |                                           |
| City/St/Zip          | Pittsburgh PA    |                                | File Numb                                 |
| Property Report      |                  | •                              | Property Type:                            |
| Upload Document      |                  |                                | Occupancy:                                |
| Attachments          |                  |                                | Notification Em                           |
|                      |                  |                                | Purchase Amor                             |
|                      |                  |                                | Generate Que                              |
|                      |                  |                                |                                           |

📲 Title & Closing Order

rac

Loan Information

Borrower Name

Co-Borrower

Order Contacts Borrower

First Name Last Name

Home Phon

Work Phone Cell Phone

Email

Seller

First Name

Last Name

Home Phon

Cell Phone Email

For entruisto e

Work Phone

234-234-3243

secure@radian.com

Property City/St/Zip

> NOTE: Documents would not be automatically uploaded to eFolder unless the user logs into Encompass, locates and opens the loan file created, and goes to the *Title & Closing Order Request* form.

> > Owner

46.8258 x 8245 or client relation s Brvalus

Submit Order Close

NoCash-Out Refinance Detached

helpdesk@valuamerica.com,c

Click Here

Submit Order Close

1811000570

# Support

Radian Settlement Services Inc. via Encompass User Guide

## **Encompass Support**

Detailed information about Encompass functionality is available to the Admin from the Encompass Help menu, the Encompass Resource Center and Encompass Customer Support at 800.777.1718.

## **Radian Settlement Services Inc. Support**

Assistance with Radian Settlement Services Inc. via Encompass technical issues should be directed to Client Relations at: <u>clientrelationsrss@radian.com</u>. For more information, visit <u>www.radiantitle.com</u>.

"Radian" is a brand of Radian Group Inc., including its licensed insurance affiliates. Title Services are provided by Radian Settlement Services Inc., with a home office in Pittsburgh, PA, a wholly owned subsidiary of Radian Group Inc. Radian Settlement Services Inc. is a title insurance agency for: EnTitle Insurance Company (a wholly owned subsidiary of Radian Group Inc.), American Guaranty Title Insurance Company, Fidelity National Title Insurance Company, First American Title Insurance Company, Old Republic National Title Insurance Company, Stewart Title Guaranty Company, Westcor Land Title Insurance Company and WFG National Title Insurance Company.

Revised: January 2021

Ellie Mae® and Encompass® are registered trademarks of Ellie Mae, Inc.

Radian Guaranty Inc.

1500 Market Street Philadelphia, Pennsylvania 19102-2148

800.523.1988 215.231.1000

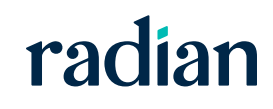